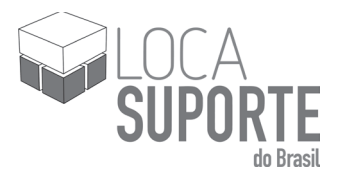

# **Token USB PKI**

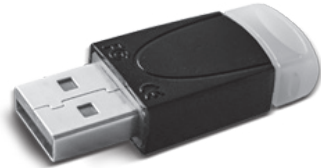

# MANUAL DE INSTRUÇÕES

Manual de instalação SafeNet Authentication Client

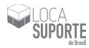

Após concluir o download, configure o sistema para instalar o SAC9.0.

| # Finder File                                                                                                    | Edit View | Co Window Help    |       | 2    | () 4) Wed 9:39 | AM Q IE |
|----------------------------------------------------------------------------------------------------|-----------|-------------------|-------|------|----------------|---------|
| and the second                                                                                                    |           | Back              | 20    |      |                |         |
| 272-2-2010                                                                                                    |           | Forward           | 20    |      |                |         |
| 120000000000000000000000000000000000000                                                                                                    |           | Enclosing Polder  | (81   |      |                |         |
| C. Carlos C. C.                                                                                                    |           | All My Files      | ONF   |      |                |         |
| State States                                                                                                    |           | Documents         | 0.80  |      |                |         |
| BUTA GAL                                                                                                    |           | 四 Desktop         | 0.80  |      |                |         |
| Contraction of the local division of the local division of the loc |           | O Downloads       | X ML  |      |                |         |
| and the second second                                                                                                    |           | 1 Home            | 0.10H |      |                |         |
| and the second second                                                                                                    |           | 11 Library        | 100   |      |                |         |
| 1400                                                                                                    |           | I Computer        | ONC   |      |                |         |
| Statistics of the                                                                                                    |           | O Network         | OWK   |      |                |         |
| Street Street                                                                                                    |           | ∧. Applications   | O MA  |      |                |         |
|                                                                                                    |           | × Usinties        | 0.900 |      |                |         |
| 10000                                                                                                    |           | Recent Folders    |       |      |                |         |
|                                                                                                    |           | Go to Folder      | 0.80  |      |                |         |
|                                                                                                    |           | Connect to Server | XK    |      |                |         |
|                                                                                                    |           |                   |       |      |                |         |
| <b>40</b>                                                                                                    | 000       |                   |       | 1000 |                | 0       |

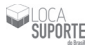

# Na pasta Applications, clique em SYSTEM PREFERENCES.

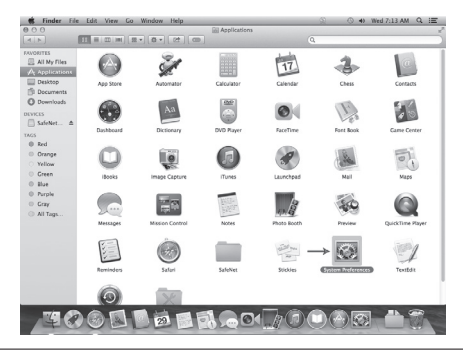

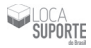

# Nesta etapa, clique em SECURITY & PRIVACY.

| K System Prefere                                                         | nces Edit V       | iew Windo            | w Help          | _                     | _           | _              | 2                     | () +) W       | red 7:13 AM Q 1  |
|--------------------------------------------------------------------------|-------------------|----------------------|-----------------|-----------------------|-------------|----------------|-----------------------|---------------|------------------|
| 000<br>4 F                                                               |                   | E - 0 -              |                 | Bil Appl              | leations    |                |                       |               |                  |
| All My Files                                                             | 000               | ihow All             |                 | System P              | references  |                | Q.                    |               |                  |
| Desktop<br>Documents<br>Documents                                        | Coveral           | Desktop &            | <br>Dock        | Mision                | Language    | Security       | Q<br>Speelight        | Notifications | Contacts         |
| SafeNet ≜ SafeNet ≜ SafeNet ≜ SafeNet ≜ Crange Orange Vellow Green Steen | CON & DVDS        | Displays             | Energy<br>Saver | Keyboard              | Mouse       | Trackpad       | Primers &<br>Scanners | Source .      | Came Center      |
| <ul> <li>Purple</li> <li>Cray</li> <li>All Tags</li> </ul>               | Doud              | Diternet<br>Accounts | Network         | Sharing               |             |                |                       |               | QuickTime Player |
|                                                                          | Users &<br>Croups | Parental<br>Controls | Q<br>Acc 510-1  | Dictation<br>& Speech | Date & Time | Stanap<br>Disk | ()<br>Time<br>Machine | Accessiony    | Textbdt          |
| 30                                                                       | Coups             | Cartrols             |                 | & Speech              | 01          | Dek<br>A       | Nachine               | <u>ک</u>      |                  |

Revisão 1.0

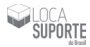

E então, clique no cadeado no canto inferior esquerdo da janela para que o computador permita que se faça mudanças.

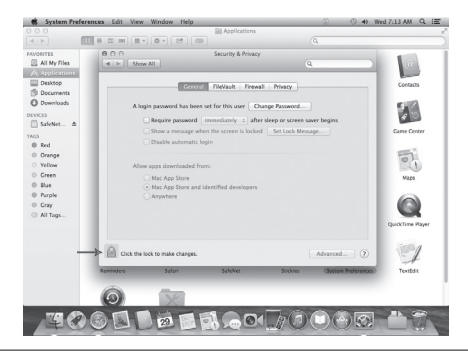

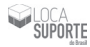

Manual de instalação - Token USB 5100

# Clique no botão UNLOCK.

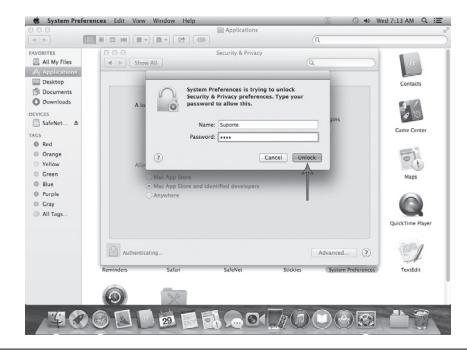

Revisão 1.0

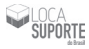

### Habilite a opção ANYWHERE para continuar.

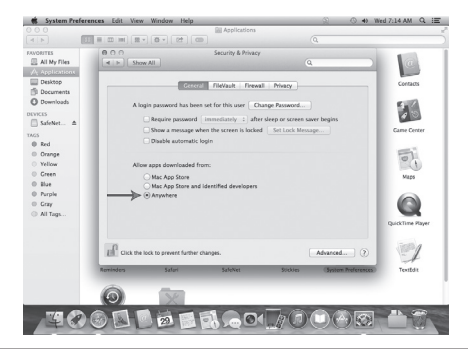

Revisão 1.0

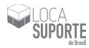

### Clique no botão ALLOW FROM ANYWHERE.

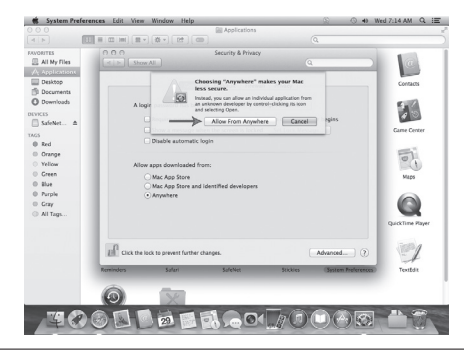

Revisão 1.0

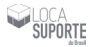

Após isso, vá até o menu GO.

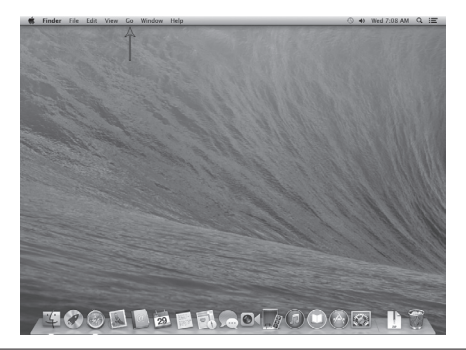

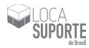

# Selecione a opção DOWNLOADS.

| - et | Finder | File | Edit | View | Co Window Help    |                                   | 0 | 43 | Wed 7:08 AM | Q | :E    |
|------|--------|------|------|------|-------------------|-----------------------------------|---|----|-------------|---|-------|
| 100  |        |      |      |      | Back              | 20                                |   |    |             |   |       |
|      |        |      |      |      | Forward           | N]                                |   |    |             |   |       |
|      |        |      |      |      | Enclosing Folder  | 187                               |   |    |             |   |       |
| 1000 |        |      |      |      | All My Files      | ONF                               |   |    |             |   |       |
|      |        |      |      |      | Documents         | 0.00                              |   |    |             |   |       |
| 1623 |        |      |      |      | 四 Desktop         | 0.80                              |   |    |             |   |       |
|      |        |      | -    |      |                   | T. ML                             |   |    |             |   |       |
| 125  |        |      |      |      | 企 Home            | 010H                              |   |    |             |   |       |
|      |        |      |      |      | 班 Library         | 0.0000000                         |   |    |             |   |       |
|      |        |      |      |      | Computer          | OXC                               |   |    |             |   |       |
|      |        |      |      |      | 1 Network         | OWK                               |   |    |             |   |       |
| 200  |        |      |      |      | 24 Applications   | URA                               |   |    |             |   |       |
| 100  |        |      |      |      | × unities         | 0.80                              |   |    |             |   |       |
| 822  |        |      |      |      | Recent Folders    | <ul> <li>International</li> </ul> |   |    |             |   |       |
| 100  |        |      |      |      | Go to Folder      | ONG                               |   |    |             |   |       |
| 202  |        |      |      |      | Connect to Server | MK                                |   |    |             |   |       |
|      |        |      |      |      |                   |                                   |   |    |             |   |       |
|      | 4      | 0    |      | E    |                   |                                   |   | 0  |             |   | A CON |

Revisão 1.0

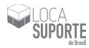

# Descompacte o arquivo sac9.0\_mac.zip.

| 4.5                                                                                                    |                | Q                                    |     |
|----------------------------------------------------------------------------------------------------|----------------|--------------------------------------|-----|
| ACODITS     Applications     Applications     Applications     Dexkop     Decommits     Consensate     TACS     Rad     Orange     Vallow     Creen     Bas     Parale     Crey     Al Tags | I una di maran | Dure Madified<br>Jun 2, 2015, 451 AM | 52m |

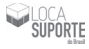

#### Abra a pasta.

| Finder File E | dit View Go Window                                                                                                    | e Help                                                                                                    | O 40                                                   | Wed 7:09 AM    | Q |
|---------------|----------------------------------------------------------------------------------------------------|----------------------------------------------------------------------------------------------------|--------------------------------------------------------|----------------|---|
|               | 0.0                                                                                                    |                                                                                                    | Q                                                      | -              |   |
| TA C          | AVENTS<br>A May Alan,<br>A papications<br>Deskipp<br>Decuments<br>Decuments | Now $b$ and $b$ meta $p$ is $b$ and $b$ meta $p$ is $b$ if $b$ meta $b$ is $b$ meta $b$ if $b$ meta $b$ is $b$ if $b$ meta $b$ is $b$ meta $b$ if $b$ meta $b$ is $b$ if $b$ meta $b$ is $b$ if $b$ is $b$ if $b$ is $b$ if $b$ is $b$ if $b$ is $b$ if $b$ is $b$ if $b$ is $b$ is $b$ if $b$ is $b$ is $b$ is $b$ is $b$ is $b$ is $b$ is $b$ is $b$ is $b$ is $b$ is $b$ is $b$ is $b$ is $b$ is $b$ is $b$ is $b$ is $b$ is $b$ is $b$ is $b$ is $b$ is $b$ is $b$ is $b$ is $b$ is $b$ is $b$ is $b$ is $b$ is $b$ is $b$ is $b$ is $b$ is is $b$ is $b$ is $b$ i | Date Modified<br>Jan 2: 2015, 453 AM<br>Today, 7:09 AM | 500<br>12.9 MB |   |
|               |                                                                                                    |                                                                                                    |                                                        |                |   |

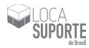

#### Execute o arquivo com a extensão dmg.

| 000<br>(4 )=                                                                                                    |                                                                                                    | 9                                      |              |  |
|----------------------------------------------------------------------------------------------------|----------------------------------------------------------------------------------------------------|----------------------------------------|--------------|--|
| ANGENTS<br>A Applications<br>Ark Applications<br>Description<br>Description<br>D | International Control of Control of Control | Dave Madfied<br>Jan 28, 2015, 11:24 AM | Size<br>G MD |  |
|                                                                                                    |                                                                                                    |                                        |              |  |

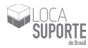

# Vá até a pasta INSTALLATION.

| FAVORITES<br>All My Files                                                                                                    |                                                                                                    |                                                                                                    |     |        |
|----------------------------------------------------------------------------------------------------|----------------------------------------------------------------------------------------------------|----------------------------------------------------------------------------------------------------|-----|--------|
| FAVORITES                                                                                                    | Marca .                                                                                                    |                                                                                                    |     | B (10) |
| Application<br>Application<br>Decoments<br>Decoments<br>Decoments<br>Part<br>Red<br>Value<br>Value<br>Decoments<br>Value<br>Decoments<br>Decoments<br>Decoments<br>Decoments<br>Decoments<br>Value<br>Decoments<br>Value<br>Decoments<br>Decoments<br>De | Coopenneation     Coopenneation     Coopenneation     Coopenneation     Coopenneation     Coopenneation     Coopenneation     Coopenneation     Coopenneation     Coopenneation     Coopenneation     Coopenneation     Coopenneation     Coopenneation | <ul> <li>Gene Montfleet<br/>Tridger, 7:00 AM<br/>Tridge, 7:00 AM<br/>Tridge, 7:00 AM<br/>Tridge, 7:00 AM</li> </ul> | See |        |

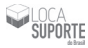

A instalação irá iniciar. Esse processo pode levar alguns minutos.

| inder File Edit View Go V                                                                                                    | indow Help                                                                                                    | Wed 7:09 AM                          |
|----------------------------------------------------------------------------------------------------|----------------------------------------------------------------------------------------------------|--------------------------------------|
| CONTINUE     CONTINUE     CONTINUE     CONTINUE     CONTINUE     CONTINUE     CONTINUE     CONTINUE     CONTINUE     CONTINUE     CONTINUE     CONTINUE     CONTINUE     CONTINUE     CONTINUE     CONTINUE | Internation     Internation     Internation     Internation     Internation     Internation     Internation     Internation     Internation     Internation     Internation     Internation | Andfind Step<br>3,2015,1124 AM (6 M) |
| Red     Orange     Vallow     Oren     Bae     Purple     Oren     All Tags                                                                                                    | Verdyrage State                                                                                                    |                                      |
|                                                                                                    |                                                                                                    |                                      |
|                                                                                                    |                                                                                                    |                                      |

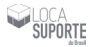

# Clique em SafeNet Authentication Client 9.0.mpkg.

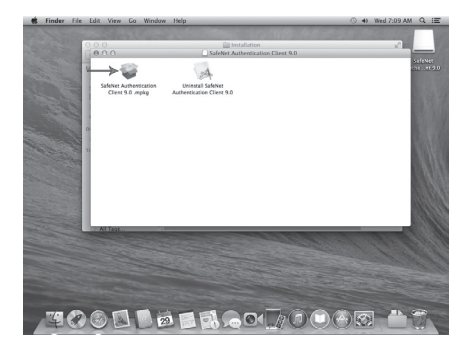

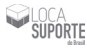

# Clique no botão CONTINUE.

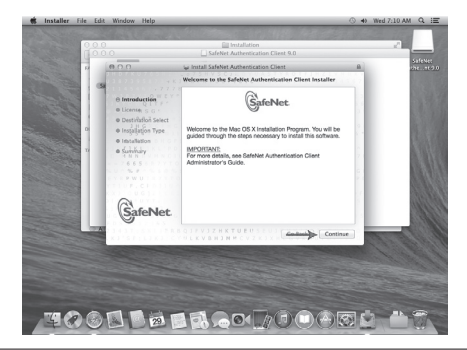

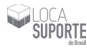

# Clique no botão CONTINUE.

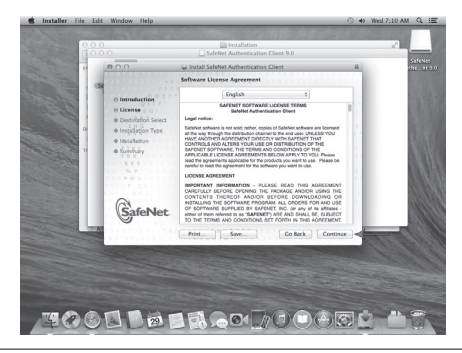

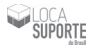

Clique no botão AGREE para concordar com o contrato de licença.

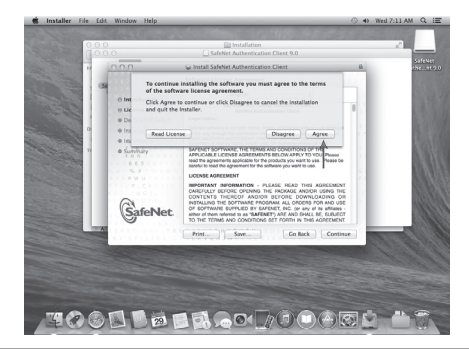

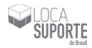

Em seguida, clique no botão INSTALL.

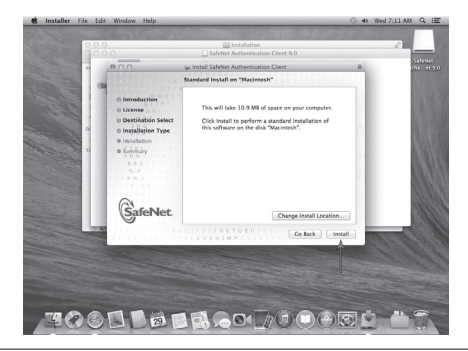

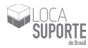

Quando aparecer a janela abaixo, a instalação estará concluída. Então, clique no botão CLOSE.

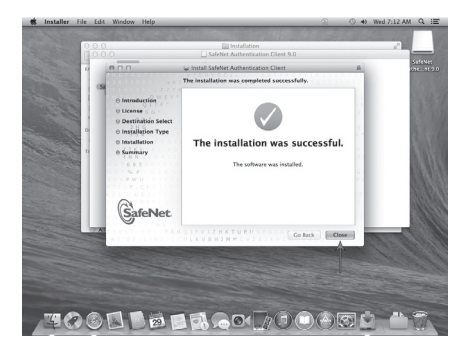

# Inicializando o Token

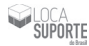

A inicialização deve ser realizada, somente, se o seu Token ainda não possuir um certificado digital ou caso queira apagá-lo. Esse procedimento irá limpar todo o conteúdo do Token não sendo possível recuperá-lo.

As senhas do Token PIN e PUK e as senhas do Token e do Administrador são de **inteira responsabilidade** do cliente. Nós não as armazenamos e não temos acesso às mesmas. Por estas razões, aconselhando que as guarde em um local seguro, onde somente você tenha acesso.

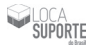

Insira o Token em alguma porta USB do seu computador. Conectando-se, o Token irá abrir a seguinte janela mostrada abaixo. Em seguida, clique no botão CANCELAR.

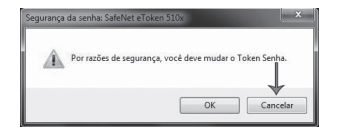

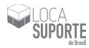

### Vá até o menu GO e selecione o ítem APPLICATIONS.

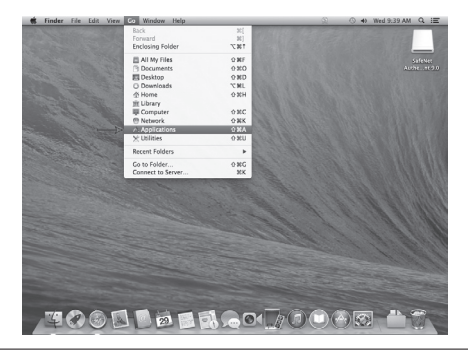

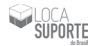

#### Abra a pasta SafeNet.

| S Finder Eile | e Edit View Go    | Window Help     |                                                                                                    |                                                                                                    | 2 0 + W            | ed 9:59 AM Q IE  |
|---------------|-------------------|-----------------|----------------------------------------------------------------------------------------------------|----------------------------------------------------------------------------------------------------|--------------------|------------------|
| 000           |                   |                 | Applications                                                                                                    |                                                                                                    |                    | ,                |
|               | 51 = II (m) 22    | • 0 • 0 • 0     |                                                                                                    |                                                                                                    |                    |                  |
| FAVORITES     | -                 | 400             | (                                                                                                    |                                                                                                    | ~                  | -                |
| All My Files  | App Store         | Automator       | Calculator                                                                                                    | Calendar                                                                                                    | Chess              | Contacts         |
| Applications  |                   |                 |                                                                                                    |                                                                                                    |                    |                  |
| Desktop       |                   |                 | 040                                                                                                    |                                                                                                    | 180                | Ent              |
| TB Documents  | · · ·             | Ala             | (A)                                                                                                    | 60                                                                                                    | 123                | 4 3              |
| O Downloads   |                   |                 | -                                                                                                    |                                                                                                    | 1080               |                  |
| 0000000       | Dashboard         | Dictionary      | DVD Player                                                                                                    | FaceTime                                                                                                    | Fort Book          | Game Center      |
| ColoNet A     | -                 |                 | -                                                                                                    | 100                                                                                                    |                    |                  |
|               | 0                 |                 |                                                                                                    | a                                                                                                    | 1.6                | 5                |
| thes and      | 9                 | 100             |                                                                                                    | 3                                                                                                    | (1999)             | (F)              |
| O Course      | itenies           | Image Cardure   | Turnes                                                                                                    | Laurchead                                                                                                    | Mail               | Mans             |
| O Valley      |                   |                 |                                                                                                    |                                                                                                    |                    |                  |
| O Cours       |                   | _               | _                                                                                                    | and the second second sec | Inc. and           |                  |
| O Nor         |                   | 100 100         | And Charles                                                                                                    | 13                                                                                                    | SO                 |                  |
| O BAR         | 224               | Print Law       | 1.250                                                                                                    | 11/11/45                                                                                                    | (****              | -                |
| U Purpe       | Messages          | Mission Control | Notes                                                                                                    | Photo Booth                                                                                                    | Preview            | QuickTime Player |
| O Lity        |                   |                 |                                                                                                    |                                                                                                    |                    |                  |
| O Al ligt     | 1                 | (in)            |                                                                                                    | 1 miles                                                                                                    | 100000             | Territo de       |
|               | 2-1               | (727)           | and the second second se | 200                                                                                                    | Fa. (2)            |                  |
|               |                   | 9               |                                                                                                    |                                                                                                    | (KORCA)            | -+               |
|               | Reminders         | Safari          | Salenue                                                                                                    | Stickies                                                                                                    | System Preferences | TextEdit         |
|               | -                 |                 | A                                                                                                    |                                                                                                    |                    |                  |
|               |                   | 2.5             |                                                                                                    |                                                                                                    |                    |                  |
|               |                   | X               |                                                                                                    |                                                                                                    |                    |                  |
|               | Tree Marking      | Indian          |                                                                                                    |                                                                                                    |                    |                  |
|               | THEY MALTINE      | overetes.       |                                                                                                    |                                                                                                    |                    |                  |
|               | 0.00              |                 | 10-                                                                                                    |                                                                                                    |                    |                  |
| 14            | 2 (3) (3) (3) (3) | 29              | 3                                                                                                    | h /a (111) (1                                                                                                    | (-A) 573           | -                |
| 4.0           | - er              |                 | The second                                                                                                    | 110.000                                                                                                    | - A BARA           |                  |

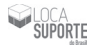

#### Abra a pasta SafeNet Authentication Client.

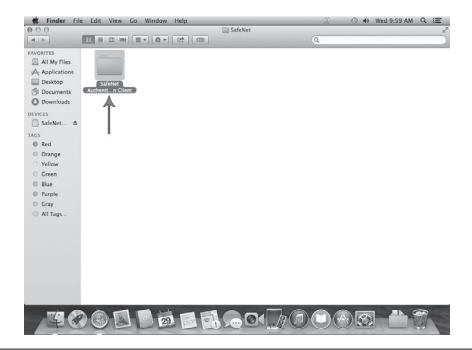

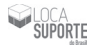

#### Abra a pasta SafeNet Authentication Tools.

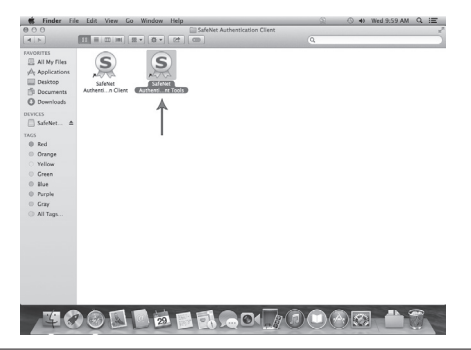

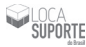

Tela inicial do SafeNet Authentication Client Tools. Clique em VISTA AVANÇADA.

| SafeNet Authentication Client Tools |            |                                    |
|-------------------------------------|------------|------------------------------------|
| SafeNet.                            | ion Client |                                    |
|                                     |            |                                    |
|                                     |            |                                    |
| NOME DO TOKEN                       | 1          | Renomear o Token                   |
|                                     | -          | Madian Casha da Ishar              |
|                                     | RARR       | Hould being to taken               |
|                                     | 1          | Deubloqueur token                  |
|                                     | $\otimes$  | Excluir contexido do token         |
|                                     | 9          | Visualizar informações do Token    |
|                                     |            | Desconector SaleNet eToken Virtual |
|                                     |            |                                    |
|                                     |            | www.safenet-inc.com                |

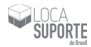

| SafeNet.                                       |                                        | 7                        |   |  |
|------------------------------------------------|----------------------------------------|--------------------------|---|--|
| SafeNet Authenticat                            | ion Client                             | 0011                     | 2 |  |
| 10                                             | ¥ 2°                                   |                          |   |  |
| SaleNet Authentingtion Client Tools     Tokens |                                        | 90                       |   |  |
| A BE NOME DO TOKEN                             | Nome do Tokeo                          | NUME DO TOKEN            |   |  |
| - Alle Configurações                           | Externa do Tolixeo                     | Hadware                  |   |  |
| Conligurações do cliente                       | Nome do leitor                         | AKS KIN D                |   |  |
|                                                | Número de série                        | 0x022611a4               |   |  |
|                                                | Total de capacidade de memória         | 73728                    |   |  |
|                                                | Espaco livre no castilo de token       | 58082                    |   |  |
|                                                | Versão do Herdware                     | 8.0                      |   |  |
|                                                | Versão do Firmwere                     | 1.0                      |   |  |
|                                                | ID do catão                            | 02261164                 |   |  |
|                                                | Nome do pacidato                       | SafeNet eToken Stills    |   |  |
|                                                | Nodelo                                 | Token 8.0.0.0 1.0.0      |   |  |
|                                                | Tipo de Cartão                         | Java Card                |   |  |
|                                                | Versão OS                              | eToken Java Applet 1.2.9 |   |  |
|                                                | Versão da máscara                      | 9.18(9.12)               |   |  |
|                                                | Cor                                    | Pielo                    |   |  |
|                                                | Tamanho de chave supotado              | 2048 bits                |   |  |
|                                                | Senha do token                         | Presente                 |   |  |
|                                                | Tentativas restantes de Senha de token | 15                       | v |  |

1) Selecione o Token; Para isso, basta clicar com o botão esquerdo do mouse sobre o nome do Token (SafeNet eToken 510x), conforme indicado na imagem ao lado.

#### 2) Clique em INICIALIZAR TOKEN.

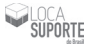

# Após clicar em INICIALIZAR TOKEN, a seguinte janela irá aparecer.

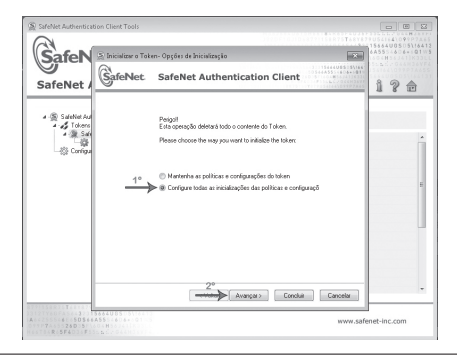

Revisão 1.0

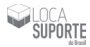

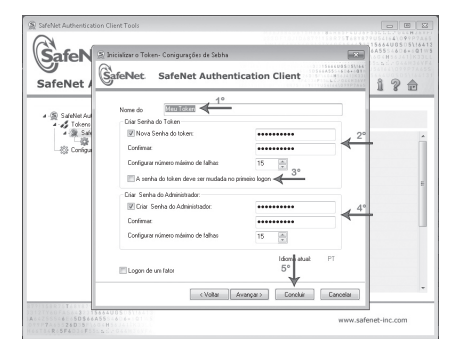

## 1) Nomeie o Token

2) Apague a senha que já esta digitada e digite uma nova senha com letras minúsculas, números e pelo menos 1 caractere especial, totalizando 8 dígitos. Exemplo: abc1234\*

3) Desmarque a opção A SENHA DO TOKEN DEVE SER MUDADA NO PRIMEIRO LOGON.

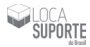

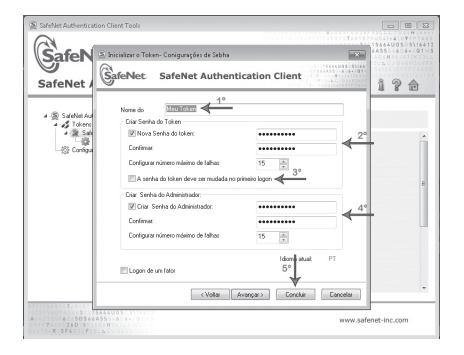

4) Habilite a opção CRIAR SENHA DO ADMINISTRADOR e digite uma nova senha nas mesmas configurações, mas diferente da senha do Token. Exemplo: 1234abc\*

5) Clique no botão CONCLUIR para inicializar o Token.

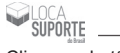

Clique no botão OK.

| SteleNetAuthensication Client Tools                                                                                                    |                                                                                                    |                                                            | T 10 10 10 10 10 10 10 10 10 10 10 10 10 |
|----------------------------------------------------------------------------------------------------|----------------------------------------------------------------------------------------------------|------------------------------------------------------------|------------------------------------------|
| SafeNet Authenticatio                                                                                                    | on Client                                                                                                    | (                                                          | Ø01?≙                                    |
| Schlaufschulesteinisten Gier Tests     Schlaufschulesteinisten Gier Tests     Schlaufschulesteinisten     Schlaufschulesteinisten     Schlaufschulesteinisten     Schlaufschlaufsch | B T T T T T T T T T T T T T T T T T                                                                                                    | effect to do o control do do                               |                                          |
| 7                                                                                                    | Verzão de máscane<br>Dor<br>Tamanho de cheve suportado<br>Samho de cheve suportado<br>Tamanho de cheve suportado<br>Tentalivas restantes de Senha do | 9/18/9/12)<br>Preto<br>20/8 bits<br>Presente<br>! token 15 | ww.safenet-inc.com                       |

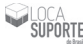

# Pronto! Seu Token está inicializado e já pode receber o certificado digital.

Após concluir, pode fechar o SafeNet Authentication Client Tools.

Em muitos casos, a senha pode ser solicitada como senha PIN ou senha do usuário. A senha do Token será utilizada no dia-a-dia.

A senha do administrador também é conhecida como senha PUK ou senha de segurança. Essa somente será utilizada caso o Token seja bloqueado.

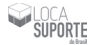

# Senha de Utilização PIN

Cadastrada durante a apresentação dos documentos do titular do certificado, essa senha será solicitada toda vez que for usar o seu certificado. Para sua segurança, mantenha-a em sigilo.

### Senha de Administrador PUK

Cadastrada durante a apresentação dos documentos do titular do certificado, essa senha possui duas utilidades: Desbloquear o seu dispositivo e confirmar o cadastramento de uma nova senha de utilização (PIN).

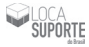

# Dúvidas e suporte suporte@tokenshop.com.br